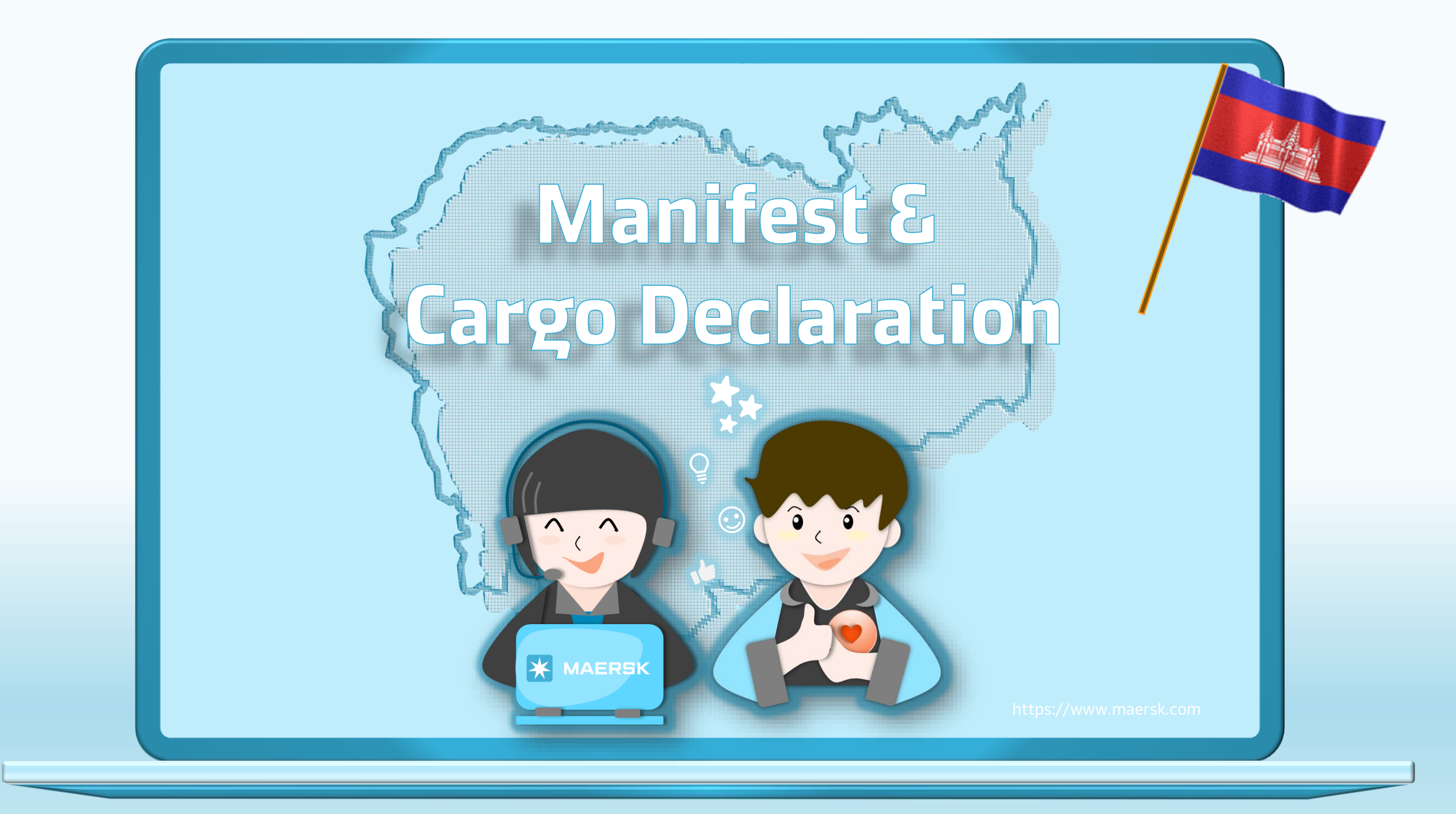

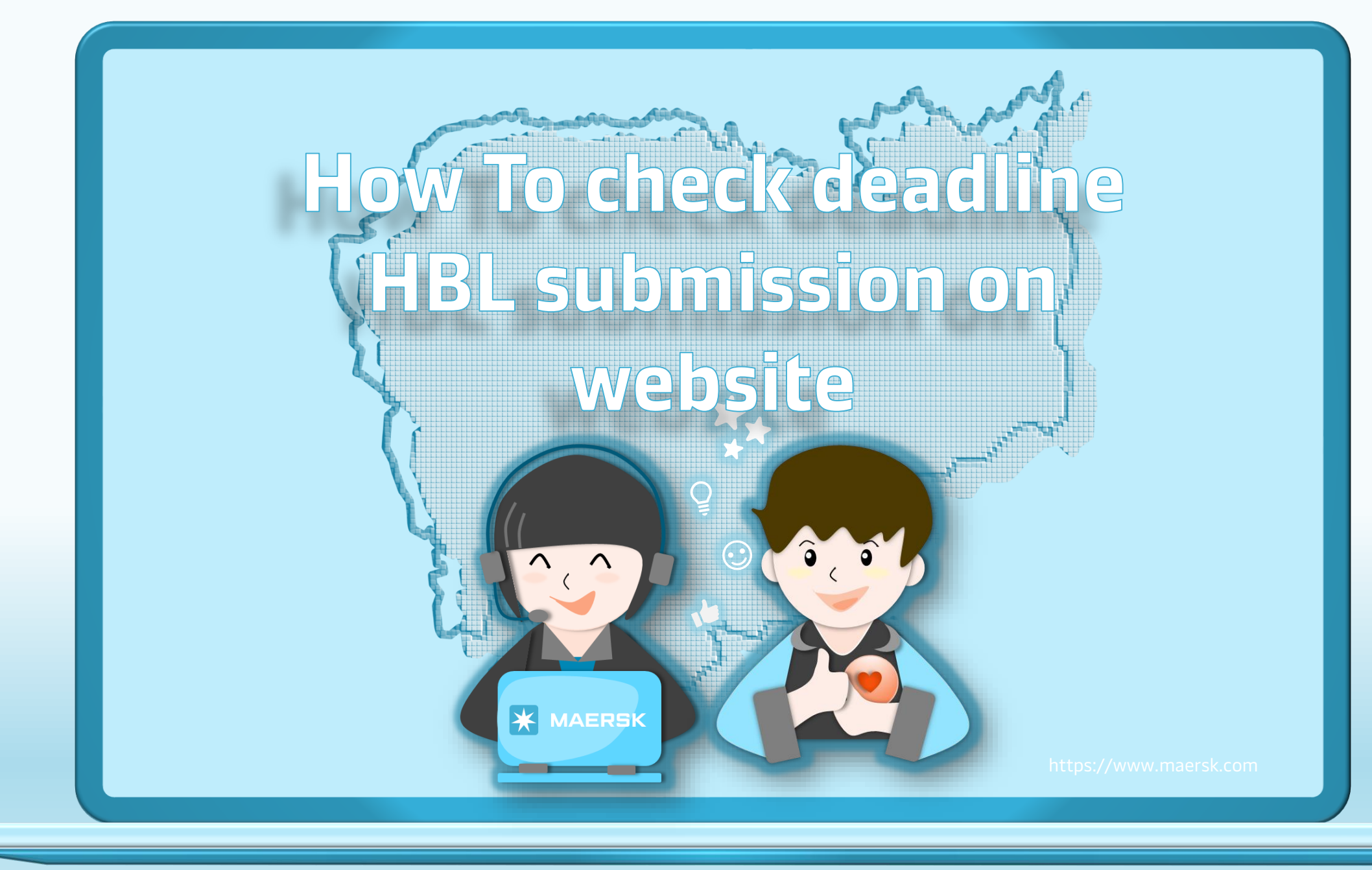

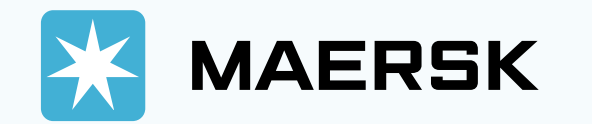

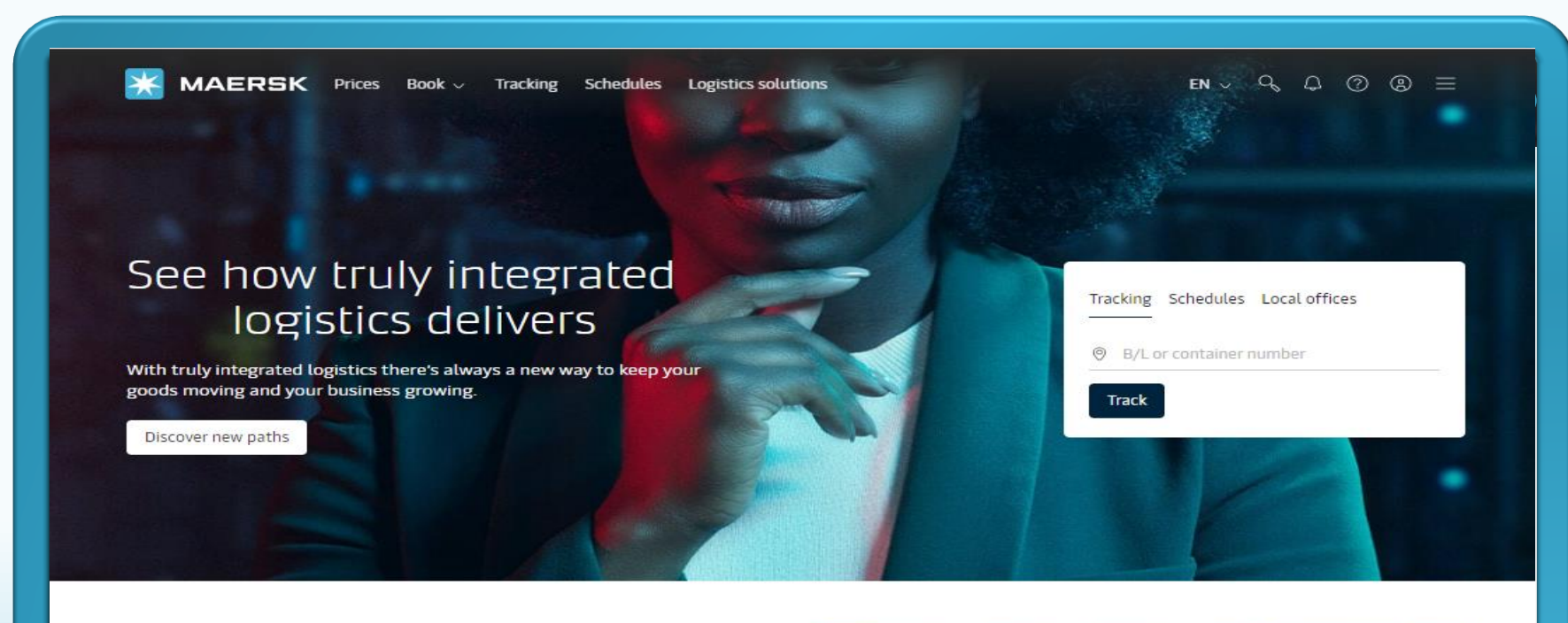

Step 1: Go to the MAERSK.com

# The Network of the Future

Learn more about the Network of the Future, an innovative network powered by leaner loops with fewer port calls per service, an extensive shuttle network, and industry-leading hubs.

With the new East West network, our ambition is to deliver a flexible and wellconnected ocean network that aims to provide unmatched and industry-leading reliability above 90 percent (as measured by SeaIntel) when the new network is fully phased in.

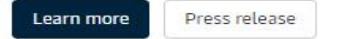

. . .

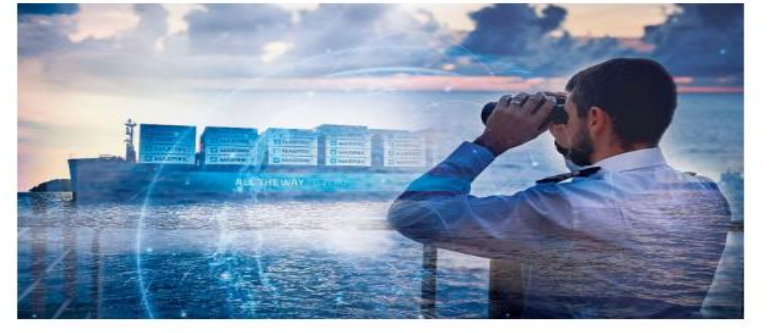

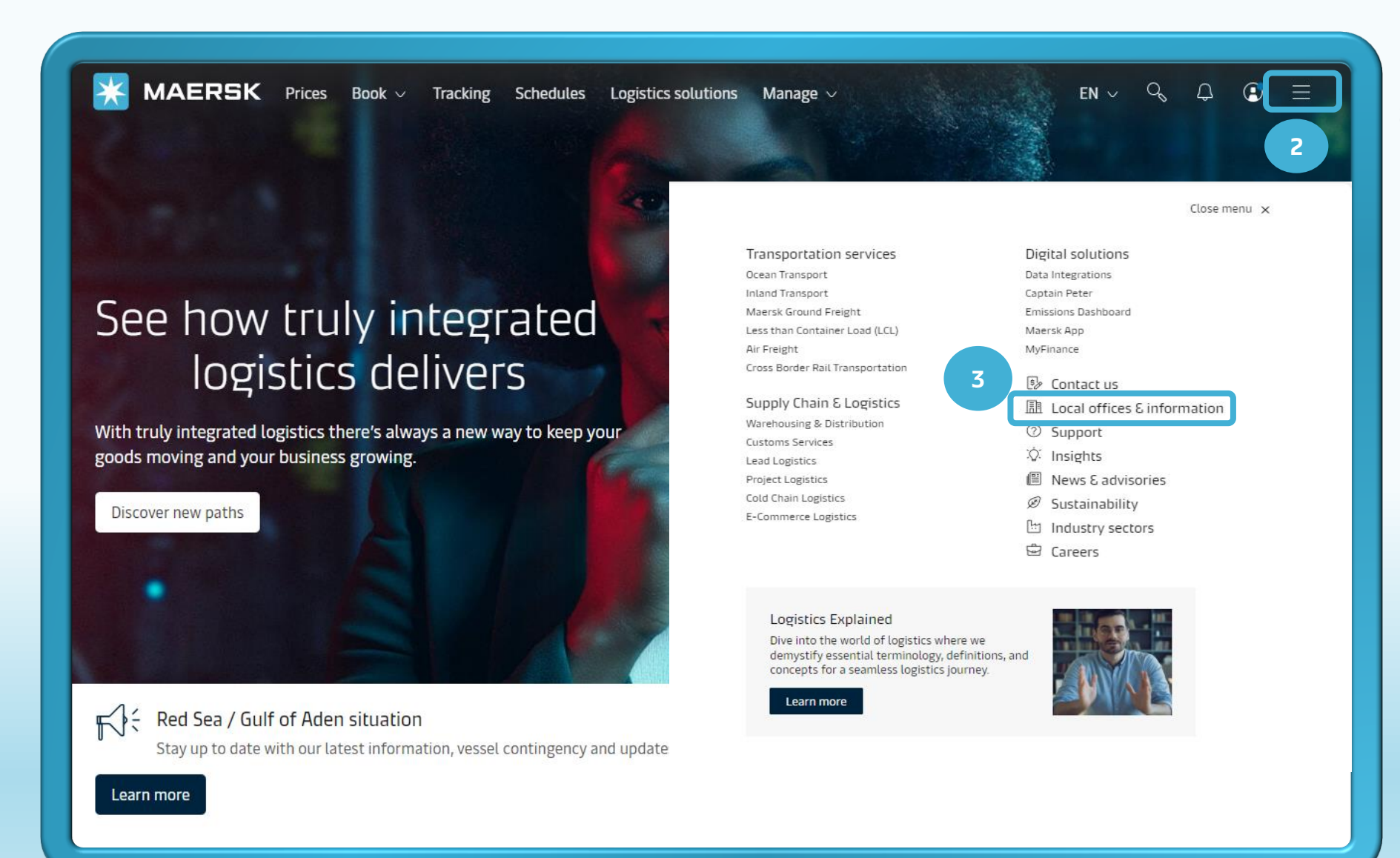

Step 2: After you login, then click on "Manu".

Step 3: Then, click on "local office& information".

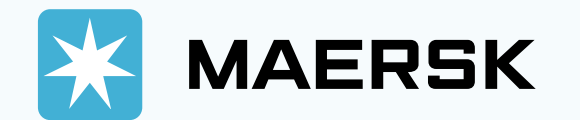

| <b>GK</b> Prices Book | ✓ Tracking Schedules                                                                         | Logistics solutions Manage                                                              | v                                                             | en 🗸 🔍 💭 🕜        | ) ④ ≡    |               |
|-----------------------|----------------------------------------------------------------------------------------------|-----------------------------------------------------------------------------------------|---------------------------------------------------------------|-------------------|----------|---------------|
|                       |                                                                                              |                                                                                         |                                                               | Call of the State | Share ∝¢ | <b>建新学校</b> 会 |
| 4                     | LOC<br>Find local contacts and<br>detention, charges, P<br>& Start typing<br>RECENT SEARCHES | cal informa<br>detailed shipping information, su<br>oolidays and cut off times, for you | LION<br>Ich as routes, demurrage,<br>r origin or destination. |                   |          |               |
| Real Providence       | Cambodia                                                                                     |                                                                                         | Country/Region                                                |                   |          |               |
| Asia Pacific          | Europe                                                                                       | India, Middle East and<br>Africa                                                        | Latin America                                                 | North America     |          |               |
|                       |                                                                                              |                                                                                         |                                                               |                   |          |               |

Step 4: After click local office& information. Please typing "Cambodia"

# Everything you need to know

The world is a big place. And to tap into global trade, you need local insights at your fingertips. We're here to give you that with our simplified and integrated logistics solutions, helping you add value to every link of your supply chain.

Be it local information, service routes, or payment details, discover everything here. All the information and market intelligence you need is now just a click away for the below regions:

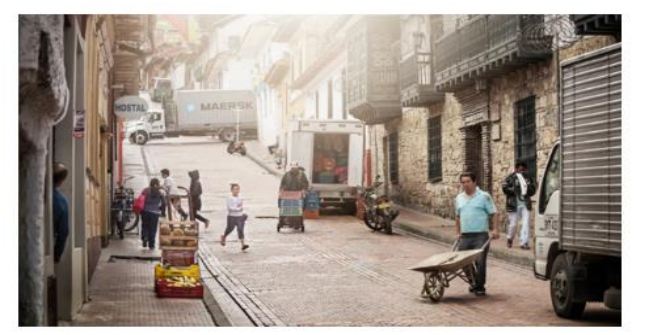

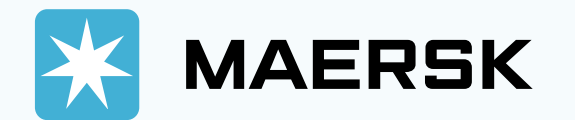

| MAERSK Prices Book - Tracking                                                               | g Schedules Logistics solutions M                 | lanage 🗸             | en ~ 9, 0, 0 🗊 🚍                                                           |    |
|---------------------------------------------------------------------------------------------|---------------------------------------------------|----------------------|----------------------------------------------------------------------------|----|
| Home / Local Information / Asia Pacific / Cambodia                                          |                                                   |                      |                                                                            |    |
| Shipping to and fro<br>Cambodia                                                             | Ind the right route, get Maersk                   |                      | Share                                                                      | Er |
| office locations, discover local solutions, payment option                                  | s and more.                                       |                      |                                                                            |    |
| Find schedules                                                                              |                                                   |                      |                                                                            |    |
| 5                                                                                           |                                                   |                      |                                                                            |    |
|                                                                                             |                                                   |                      |                                                                            |    |
| Overview Import Export Payment                                                              | Local solutions Routes                            |                      |                                                                            |    |
| Import                                                                                      |                                                   |                      |                                                                            |    |
| Get up-to-date local information about import procedure                                     | s and restrictions, demurrage and detenti         | on, container drop-  |                                                                            |    |
| offs and more.                                                                              |                                                   |                      |                                                                            |    |
| <ul> <li>Demurrage and Detention - All Trades</li> </ul>                                    |                                                   |                      |                                                                            |    |
| <ul> <li>Demurrage and Detention - Intra-Asia Trad</li> </ul>                               | des - Expire June 14th, 2024                      |                      |                                                                            |    |
| <ul> <li>Import Housebill Submission Deadlines</li> </ul>                                   | 6                                                 |                      |                                                                            |    |
| Procedures                                                                                  |                                                   |                      |                                                                            |    |
|                                                                                             |                                                   |                      |                                                                            |    |
| Restrictions                                                                                |                                                   |                      |                                                                            |    |
| <ul> <li>Empty container</li> </ul>                                                         |                                                   |                      |                                                                            |    |
|                                                                                             |                                                   |                      |                                                                            |    |
| News in Asia Pacific                                                                        |                                                   |                      | See all news                                                               |    |
|                                                                                             |                                                   | Adv                  |                                                                            |    |
| Advisories                                                                                  | Rate announcements                                | 1101                 | visories                                                                   |    |
| Advisories<br>Announcement of revised schedules on<br>Eastern Australia Connect: COSTA RICA | Rate announcements<br>Update - WDF (Weight Discre | pancy Fee) An<br>Eas | visories<br>inouncement of revised schedules on<br>stern Australia Connect |    |

Step 5: Customer can
choose "Import "

**Step 6**: You can click on view Boston "Import House bill Submission Deadline

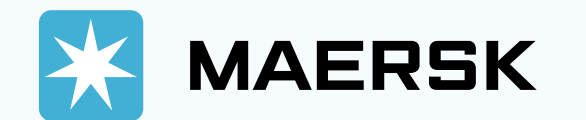

| MAE                                              | RSK Prices Book ~                                                                                                    | Tracking Schedules Logistics sol                                                                                                    | lutions Manage 🗸                                       | EN 🗸 🔍 🗘 🔅 🗄                                                                         | = |
|--------------------------------------------------|----------------------------------------------------------------------------------------------------|----------------------------------------------------------------------------------------------------|--------------------------------------------------------|--------------------------------------------------------------------------------------|---|
| ind schedul                                      | es Find a price                                                                                                    | 7                                                                                                    |                                                        |                                                                                      |   |
| Overview                                         | Import Export Pay                                                                                                    | yment Local solutions Rou                                                                                                    | utes                                                   |                                                                                      |   |
| nport                                            | t                                                                                                    |                                                                                                    |                                                        |                                                                                      |   |
| up-to-date<br>and more.                          | local information about import pr                                                                                                    | rocedures and restrictions, demurrage                                                                                                    | and detention, container drop-                         | _                                                                                    |   |
| Demurra                                          | ag Detention - All Trad                                                                                                    | es                                                                                                    |                                                        |                                                                                      |   |
|                                                  |                                                                                                    |                                                                                                    |                                                        |                                                                                      |   |
| Demurra                                          | Detention - Intra-As                                                                                                    | sia Trades - Expire June 14th, 20                                                                                                    | 24                                                     |                                                                                      |   |
| Demurra                                          | Detention - Intra-As                                                                                                    | sia Trades - Expire June 14th, 20                                                                                                    | 24                                                     |                                                                                      |   |
| Demurra<br>Import F                              | According to the second second s                                                                                                    | sia Trades - Expire June 14th, 20<br>nes                                                                                                 | 24                                                     |                                                                                      |   |
| Demurra<br>Import F<br>ase refer to I            | As Detention - Intra-As<br>Housebill Submission Deadlin<br>below Housebill Submission deadl                                                                                                    | sia Trades - Expire June 14th, 200<br>nes<br>Lines for Cambodia Import Shipment.                                                         | 24                                                     |                                                                                      |   |
| Demurra<br>Import H<br>ase refer to I            | Aquin Detention - Intra-As<br>Housebill Submission Deadlin<br>below Housebill Submission deadl<br>Vessel Name                                                                                                    | sia Trades - Expire June 14th, 200<br>nes<br>Lines for Cambodia Import Shipment.<br>Scheduled ETA Date                                   | 24<br>Scheduled ETA Time                               | HBL Submission Deadlines                                                             |   |
| Demurra<br>Import F<br>ase refer to l<br>ervice  | As Detention - Intra-As<br>Housebill Submission Deadlin<br>below Housebill Submission deadl<br>Vessel Name<br>G. CROWN<br>TS PUSAN<br>NORDMAAS<br>G. DRAGON<br>TS TOKYO                                                                                                    | sia Trades - Expire June 14th, 202<br>nes<br>lines for Cambodia Import Shipment.<br>Scheduled ETA Date<br>Tuesday                        | 24<br>Scheduled ETA Time<br>AM                         | HBL Submission Deadlines<br>Friday 02:00 PM                                          |   |
| Demurra<br>Import F<br>ase refer to l<br>ervice  | Action - Intra-Action - Intra-Action | sia Trades - Expire June 14th, 200<br>nes<br>lines for Cambodia Import Shipment.<br>Scheduled ETA Date<br>Tuesday<br>Wednesday           | 24<br>Scheduled ETA Time<br>AM<br>PM                   | HBL Submission Deadlines<br>Friday 02:00 PM<br>Monday 11:59 AM                       |   |
| Demurra<br>Import H<br>isse refer to l<br>ervice | As Detention - Intra-As<br>Housebill Submission Deadlin<br>below Housebill Submission deadlin<br>G. CROWN<br>TS PUSAN<br>NORDMAAS<br>G. DRAGON<br>TS TOKYO<br>NORDLION<br>WAN HAI 175<br>ADAMASTOS<br>YM INCREMENT<br>OSLO TRADER<br>NORDBORG MAERSK<br>MAERSK NACKA<br>NIMTOFTE MAERSSK<br>MAERSK NORBERG                                                                                                    | sia Trades - Expire June 14th, 200<br>nes<br>lines for Cambodia Import Shipment.<br>Scheduled ETA Date<br>Tuesday<br>Wednesday<br>Friday | 24       Scheduled ETA Time       AM       PM       PM | HBL Submission Deadlines<br>Friday 02:00 PM<br>Monday 11:59 AM<br>Wednesday 03:00 PM |   |

Step 7: After Click on "View Boston" Customer can look on "Vessel Name" and "HBL Submission Deadline"

- Above dates and times are Cambodia Time.
- The vessel ETA Date and Time is proforma only. The actual activity may be subject to change.
- We reserve rights to adjust the HBL submission deadlines upon any delay or advancement of the vessel.
- You can submit the HBL anytime you have the documents. There is no required to wait for our email reminder.
- HBL Submission needs to be submitted to <u>KH.Import@maersk.com</u> with subject "HBL Submission Your MBL number"

 $\bullet \bullet \bullet$ 

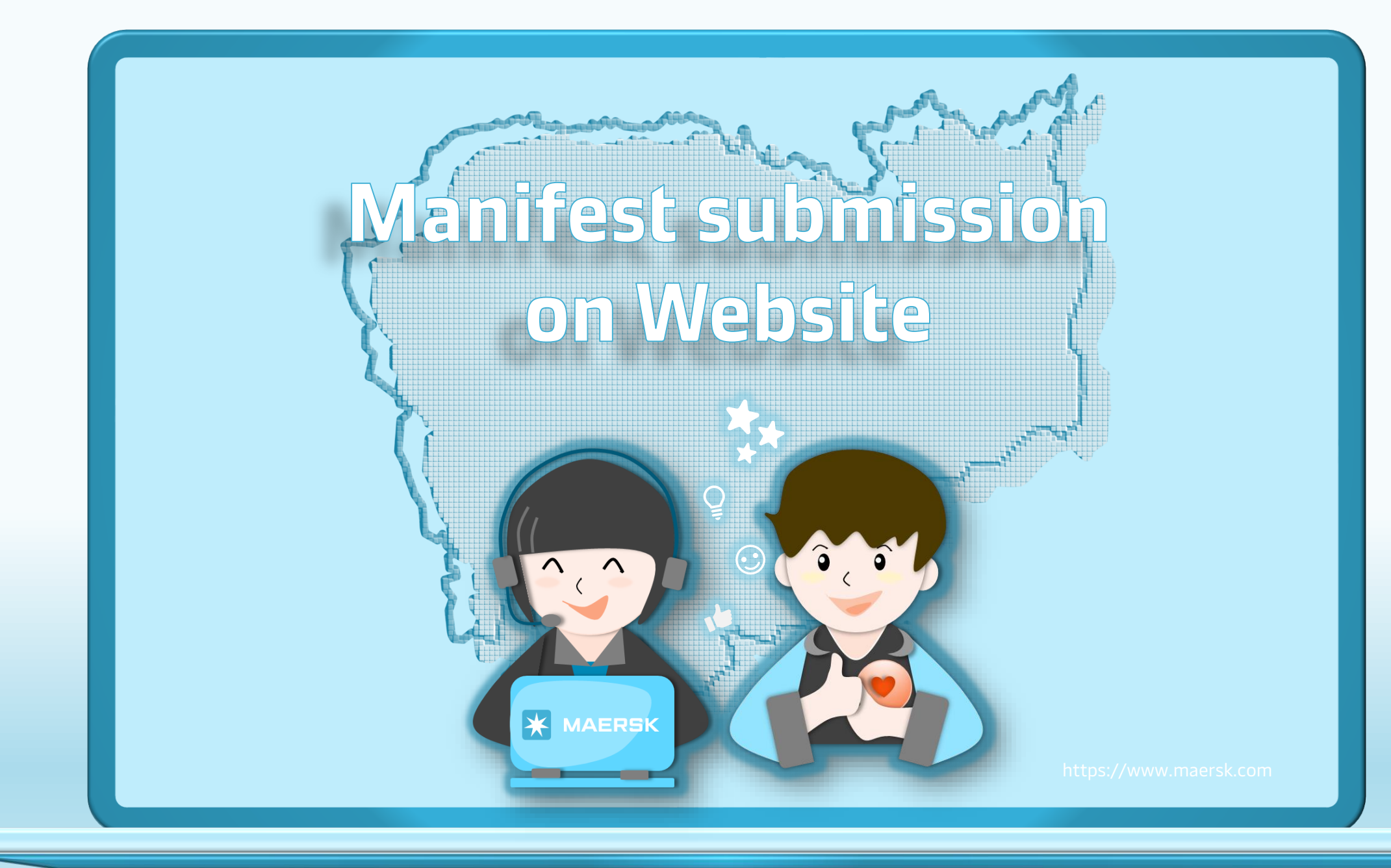

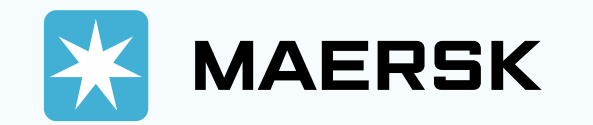

| * | MAERSK Prices                                                                                  | Book V Tracking                       | Schedules            | Supply chain  ABC123  me2  An@123xx  ord? ber my username  LOG IN  asse register here |          |                                                                                                | EN ∽ C      | 2 | Step 1: 0<br>Step 2: 0<br>icon and<br>and pas |
|---|------------------------------------------------------------------------------------------------|---------------------------------------|----------------------|---------------------------------------------------------------------------------------|----------|------------------------------------------------------------------------------------------------|-------------|---|-----------------------------------------------|
|   | About us<br>Careers<br>Sustainability<br>News and advisories<br>Maersk growth<br>Whistleblower | Contac<br>Investo<br>Press<br>Procure | t us<br>ors<br>ement | Terms and conditio<br>Privacy policy<br>Cookie policy<br>Cookie preferences           | ons<br>S | Shipping and cargo ser<br>Supply chain services<br>Point to point schedule<br>Vessel schedules | vices<br>25 |   |                                               |

## tep 1: Go to the MAERSK.com

Step 2: Click on the above login icon and enter your username and password.

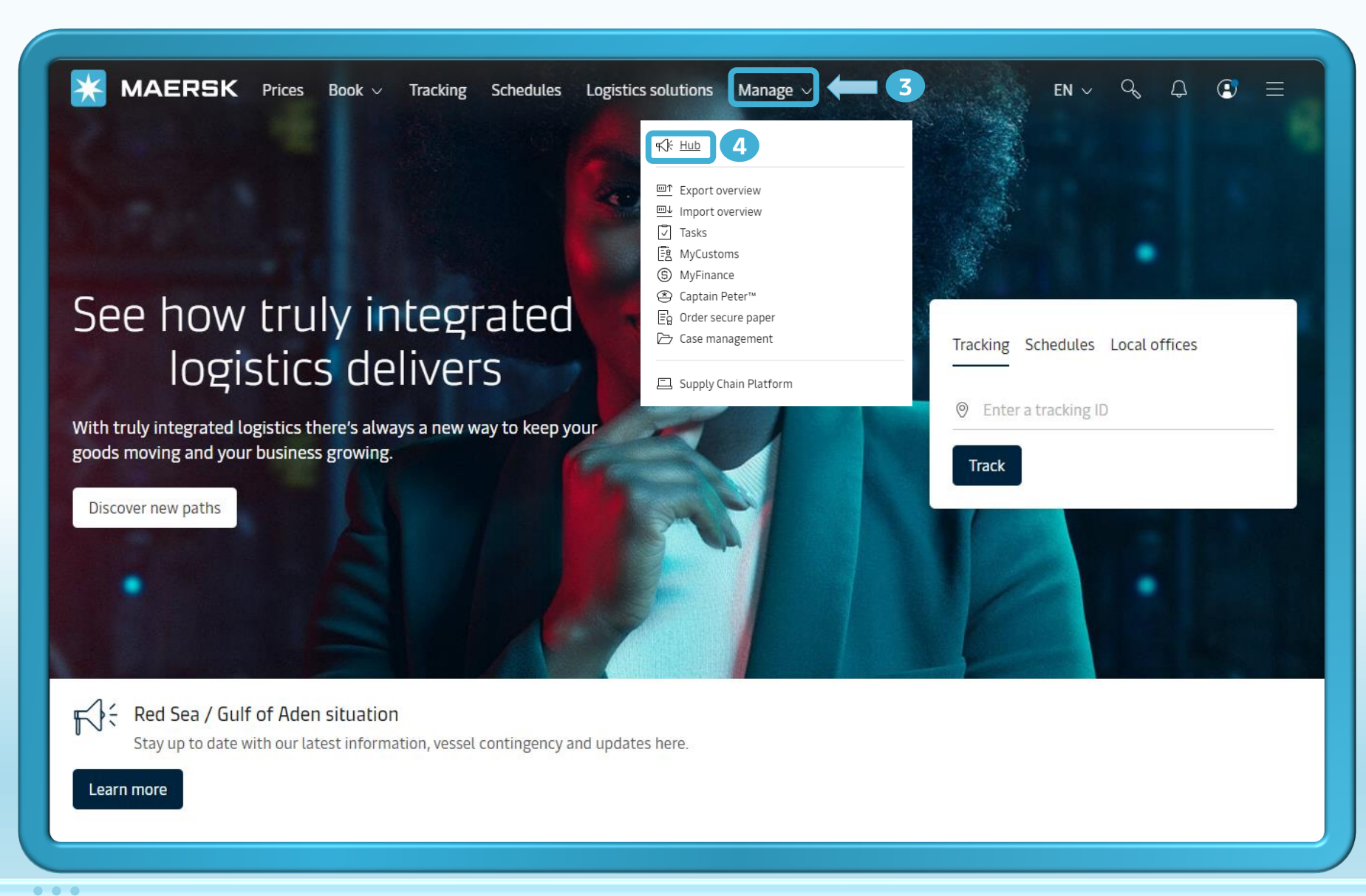

**Step 3:** After you login, then click on **"Manage**".

Step 4: Then, click on "Hub".

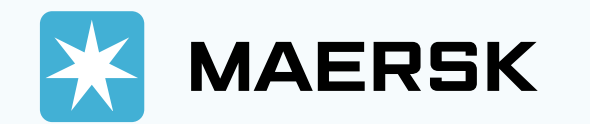

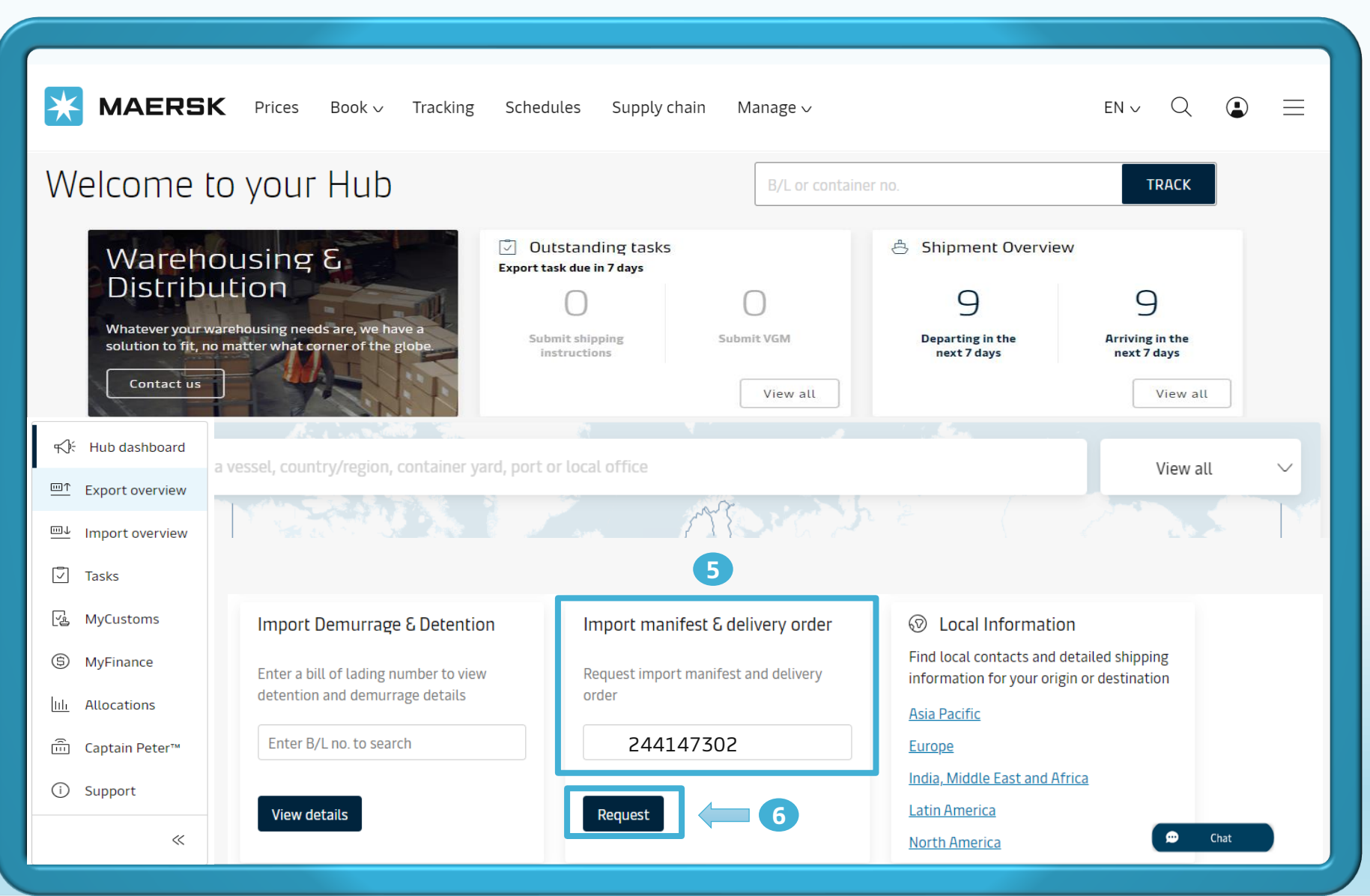

Step 5: After visiting the Hub page, you can scroll down to search for "Import manifest & delivery order".

**Step 6:** Then enter your shipment number and click "**Request**".

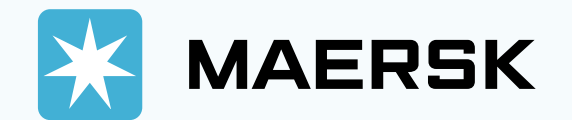

| ← [  | Back to dashboard                                                                                                    |
|------|----------------------------------------------------------------------------------------------------|
| (    | Manifest deadlines not available<br>Due to technical issues, we are currently unable to display manifest deadlines.<br>Please continue submitting the manifest request and your request will be<br>actioned upon internal review View Details |
| B    | J/L no.244147302                                                                                                    |
| B/   | /L Status                                                                                                    |
| Carg | rgo release status                                                                                                    |
| • E  | Bill of Lading Issuance Pending at Origin                                                                                                    |
| • •  | Manifest not submitted to customs                                                                                                    |
| • H  | HBL Manifest Import Submit Request ① DeadLine: Create HBL Create HBL                                                                                                    |
| Fina | iance status                                                                                                    |
| • F  | Prepaid charges payment is pending                                                                                                    |
| • 0  | Collect charges payment is pending                                                                                                    |
| • /  | Additional charges payment is pending                                                                                                    |
| F    | Please contact <u>customer service</u> for details                                                                                                    |
| ١n   | voices and payment                                                                                                    |
| ()   | Online payment is not available, Please contact customer service for more details.                                                                                                    |
| De   | elivery orders                                                                                                    |
| 1    | Please proceed to delivery order request<br>for the containers with 'ready to submit' Continue<br>status.                                                                                                    |
| Ot   | ther actions                                                                                                    |
|      | Add payer details to charges                                                                                                    |

Step 7: You can click " Create HBL " and it will be go to point 8.

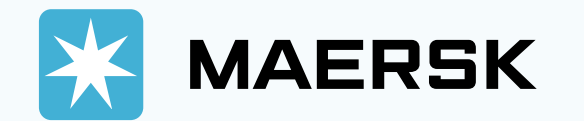

| MAERSK Prices B  Ac Back to Status page  HBL – Manifest House bill of lading  EE1 - ALS CERES(SG) Discharge Port: Onne, Nigeria ETA: ( MBL: 244147302 Total MBL Package House Bill of Lading number(HBL)            | Request<br>01 Nov 2024 15:00<br>e Count: 1 Total MBL Weight: 25000.             | ogistics solutions Manage v<br>000 KGS 9<br>Add HBL | E         | N ~ ~ ~ ₽ ③ ₽ ≡ |
|----------------------------------------------------------------------------------------------------|---------------------------------------------------------------------------------|-----------------------------------------------------|-----------|-----------------|
| ← Back to Status page<br>HBL – Manifest<br>House bill of lading<br>Ĝ EE1 - ALS CERES(SG)<br>Discharge Port: Onne, Nigeria ETA: (<br>MBL: 244147302 Total MBL Package<br>House Bill of Lading number(HBL)            | Request<br>01 Nov 2024 15:00<br>e Count: 1 Total MBL Weight: 25000.             | 000 KGS<br>9<br>Add HBL                             |           |                 |
| HBL – Manifest<br>House bill of lading                                                                                                    | Request<br>01 Nov 2024 15:00<br>e Count: 1 Total MBL Weight: 25000.             | 000 KGS<br>9<br>Add HBL                             |           |                 |
| House Bill of Lading number(HBL)                                                                                                    |                                                                                 | Add HBL                                             |           |                 |
| 9xxxxxxx                                                                                                    |                                                                                 |                                                     |           |                 |
| Container Number                                                                                                    | Remaining Weight KGS                                                            | Remaining Quantity                                  | Status    | Added to HBL    |
| 40' DRY standard                                                                                                    | 25000.000                                                                       | 1                                                   | Remaining |                 |
| Add Required Documen<br>Please include all HBL copies in a sing<br>Upload HBL Copy<br>Minimum allowed file size is 10KB<br>Supported formats are: .XLS, .XLSX, .PDF, .C<br>Upload Document<br>Sender Contact Number | <b>Its</b><br>gle file and attach<br>DOC, .DOCX, .PPT, .PPTX, .JPG, .JPEG, .TXT | Sender Email Id                                     |           |                 |
| phone number                                                                                                    |                                                                                 | example@example.c                                   | .om       |                 |
| Submit Manifest Request                                                                                                    |                                                                                 |                                                     |           |                 |
|                                                                                                    |                                                                                 |                                                     |           |                 |

Step 8: Input HBL number "9XXXXXXXX".

Step 9: After input HBL click On "Add HBL"

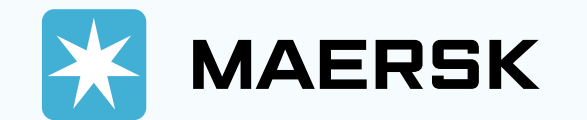

| MAERSK Prices                                                                                                    | Book $\sim$ Tracking Schedules                                                           | Logistics solutions $$ Manage $$ $\sim$ | EN          | ∣√ � ₽ ⊘ ₽ ≡           |  |
|----------------------------------------------------------------------------------------------------|------------------------------------------------------------------------------------------|-----------------------------------------|-------------|------------------------|--|
| ← Back to Status page                                                                                                    |                                                                                          |                                         |             |                        |  |
| HBL – Manifes<br>House bill of lading                                                                                                    | 5t Request                                                                               | 10 000 KGS                              |             |                        |  |
| House Bill of Lading number/HBL                                                                                                    | 1                                                                                        | 0.000 Mab                               |             |                        |  |
| 9XXXXXXXX                                                                                                    |                                                                                          | Add HBL                                 |             |                        |  |
|                                                                                                    |                                                                                          |                                         |             |                        |  |
| Containers in MBL                                                                                                    | Demolology Mr. 1996                                                                      | Demololies C. 111                       | C to to a   |                        |  |
| Container Number                                                                                                    | Remaining Weight KGS                                                                     | Remaining Quantity                      | Status      | Added to HBL           |  |
| 40' DRY standard                                                                                                    | 0.000                                                                                    | 0                                       | Completed   | 9XXXXXXX               |  |
| <ul> <li>∧ 9XXXXXXXX</li> </ul>                                                                                                    | HBL Weight: 25000                                                                        | 10 HBL Quantity: 1                      | Add Party   | & Description View HBL |  |
| Containers                                                                                                    | Container Weight                                                                         | Container Quantity                      | package typ | be                     |  |
|                                                                                                    | 25000                                                                                    | 1                                       | null        |                        |  |
|                                                                                                    | 0.000 KGS remaining                                                                      | 0 units remaining                       |             |                        |  |
| Add Required Docum<br>Please include all HBL copies in a<br>Jpload HBL Copy<br>Minimum allowed file size is 10KB<br>Supported formats are: XLS, XLSX, PI<br>Upload Document<br>Sender Contact Number | <b>ENTS</b><br>single file and attach<br>DF, .DOC, .DOCX, .PPT, .PPTX, .JPG, .JPEG, .TXT | Sender Email Id                         |             |                        |  |
| phone number                                                                                                    |                                                                                          | example@example.com                     | n           |                        |  |
| Submit Manifest Request                                                                                                    |                                                                                          |                                         |             |                        |  |
|                                                                                                    |                                                                                          |                                         |             |                        |  |

**Step 10:** After you add HBL and you can input "**Container weight and Container Quantity**" and than

Step 11: Click on icon "Add Party
& Description"

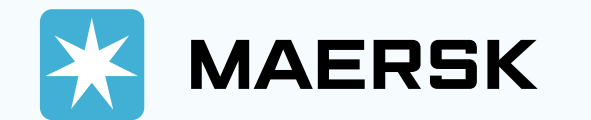

| HBL Number 9XXXXXXXXXXX            | ×                        |
|------------------------------------|--------------------------|
| HBL Shipper's/Consignor's Details  |                          |
| Name                               | Street Address           |
| Name                               | address                  |
| City, Country/Region               | Postal code              |
| Search city                        | Postal code              |
| HBL Consignee Details              |                          |
| Name                               | Street Address           |
| Name                               | address                  |
| City, Country/Region               | Postal code              |
| Search city                        | Postal code              |
| HBL First Notify Party Information | Street Address           |
| Name                               | address                  |
| City, Country/Region               | Postal code              |
| Search city                        | Postal code              |
| ✓ Show optional fields             |                          |
| Cargo description                  |                          |
| null                               | 13                       |
|                                    | Cancel Save and Continue |
|                                    |                          |
|                                    |                          |

Step 12: Please input Shipper, Consignee and notify party

Step 13: And than click on "Save and Continue"

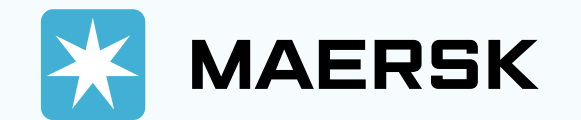

| HBL - Manifest Request   House bill of lading   Step 15: Please input   Number and email   Step 15: Please input   Number and email   Step 15: Please input   Number and email   Step 15: Please input   Number and email   Step 16: And than clic   and Continuer'                                                                                                    |                                                                                                    |                                                                                                    |                                      |                               |              | attached PDF (HBL)                            |
|----------------------------------------------------------------------------------------------------|----------------------------------------------------------------------------------------------------|----------------------------------------------------------------------------------------------------|--------------------------------------|-------------------------------|--------------|-----------------------------------------------|
| Step 1- ALS CRES(56)       Step 15: Please input         Discharge Port: Onne, Nigeria ETR: 01 Nov 2024 15:00       Mumber 30000000 KdS         Muse Bill of Lading number(HBL)       soccocccc         soccoccccc       Add HBL         Containers in MBL       Add MBL         40 D Bry standard       0.000         0.000       0         0.000       0         0.000       0         0.000       0         0.000       0         0.000       0         0.000       0         0.000       0         0.000       0         0.000       0         0.000       0         0.000       0         0.000       0         0.000       0         0.000       0         0.000       0         0.000       0         0.000       0         0.000       0         0.000       0         0.000 (KB remaining       0         0.000 (KB remaining       0         0.000 (KB remaining       0         0.000 (KB remaining       0         0.000 (KB remaining       0 <td< th=""><th>HBL - Manif</th><th>est Request</th><th></th><th></th><th></th><th></th></td<> | HBL - Manif                                                                                                    | est Request                                                                                                    |                                      |                               |              |                                               |
| House Bill of Lading number(HBL)     \$xxxxxxxx     Containers in MBL     \$xxxxxxxxx     \$xxxxxxxxx     \$xxxxxxxxx     \$xxxxxxxxxx     \$xxxxxxxxx     \$xxxxxxxxx     \$xxxxxxxxxx     \$xxxxxxxxxx     \$xxxxxxxxxx     \$xxxxxxxxxx     \$xxxxxxxxxx     \$xxxxxxxxxx     \$xxxxxxxxxx     \$xxxxxxxxxx     \$xxxxxxxxxx     \$xxxxxxxxxx     \$xxxxxxxxxxx     \$xxxxxxxxxxx     \$xxxxxxxxxxx     \$xxxxxxxxxxxxxxxxxxxxxxxxxxxxxxxxxxxx                                                                                                    | EE1 - ALS CERES(SG)<br>Discharge Port: Onne, Nigeria<br>MBL: 244147302 Total MBL                                                                                                    | a ETA: 01 Nov 2024 15:00<br>Package Count: 1 Total MBL Weight: 2500                                                         | 0.000 KGS                            |                               |              | Step 15: Please input Pho<br>Number and email |
| Stococccc Add HBL     Containers in MBL     Container Number   Remaining Weight KGS   Remaining Quantity   Status   Added to HBL   40' DRY standard   0.000   0   Container Number   MBL Weight: 25000   HBL Weight: 25000   1   25000   25000   0.000 KGS remaining   0.000 KGS remaining   0.000 KGS remaining   0.000 KGS remaining   0.000 KGS remaining                                                                                                    | House Bill of Lading number(                                                                                                    | (HBL)                                                                                                    |                                      |                               |              |                                               |
| Containers in MBL      Container Number    (model Neight KGS       (model Neight KGS          (model Neight KGS                                                                                                    | 9XXXXXXXX                                                                                                    |                                                                                                    | Add HBL                              |                               |              | Step 16: And than click or                    |
| Container Number       Remaining Weight KGS       Remaining Quantity       Status       Added to HBL         40' DRY standard       0.000       0       Completed       9XXXXXXXXXX         House Bills of lading         Add Party & Description       View HBL         • 9XXXXXXXXX       HBL Weight: 25000       HBL Quantity: 1       Add Party & Description       View HBL         © Containers       Container Weight       Container Quantity       package type         ©       25000       1       nult         0.000 KGS remaining       0 units remaining       nult         Add Required Documents                                                                                                    | Containers in MBL                                                                                                    |                                                                                                    |                                      |                               |              | and Continue"                                 |
| 40' DRV standard 0.000 0.000pleted 9XXXXXXX     HBL Weight: 25000 HBL Quantity: 1 Add Parly & Description View HBL   Containers Container Weight Container Quantity package type   Containers Container Weight Container Quantity package type   25000 1 nult   0.000 KGS remaining 0 units remaining                                                                                                    | Container Number                                                                                                    | Remaining Weight KGS                                                                                                    | Remaining Quantity                   | Status                        | Added to HBL |                                               |
| House Bills of lading<br>Mouse Bills of lading         Mouse Bills of lading         Mouse Bills of Mouse Bills and attach         Upload Heil orgy         Mouse Bills of Mouse Bills NUSS         Mouse Bills of Mouse Bills NUSS         Mouse Bills Occument           | 40' DRY standard                                                                                                    | 0.000                                                                                                    | 0                                    | <ul> <li>Completed</li> </ul> | 9XXXXXXXX    |                                               |
| Container Weight       Container Quantity       package type         Image: Container Weight       25000       1       null         0.000 KGS remaining       0 units remaining       null         Add Required Documents         Please include all HBL copies in a single file and attach         Upload HB loopy       Minimum abwed file size is 10KB         Supported virmats are: XLS, XLSX, PDF, DOC, DOCX, .PPT, .PPTX, JPG, JPEG, TXT       15                                                                                                    |                                                                                                    | HBL Weight: 25000                                                                                                    | HBL Quantity: 1                      | Ū                             |              |                                               |
| 25000       1       null         0.000 KGS remaining       0 units remaining             Add Required Documents    Please include all HBL copies in a single file and attach          Upload HBL opy         Minimum as wed file size is 10KB         Supported virmats are: XLS, XLSX, PDF, DOC, .DOCX, .PPT, .PPTX, JPG, .JPEG, .TXT             Upload Document                                                                                                    |                                                                                                    | Container Weight                                                                                                    | Container Quantity                   | package ty                    | pe           |                                               |
| O.000 KGS remaining     O units remaining       Add Required Documents       Please include all HBL copies in a single file and attach       Upload HBL copy       Minimum a wed file size is 10KB       Supported, imats are: XLS, XLSX, PDF, DOC, DOCX, PPT, PPTX, JPG, JPEG, TXT       Upload Document                                                                                                    | Containers                                                                                                    |                                                                                                    | 1                                    | null                          |              |                                               |
| Add Required Documents<br>Please include all HBL copies in a single file and attach<br>Upload HBL copy<br>Minimum a swed file size is 10KB<br>Supported, rmats are: XLS, XLSX, PDF, DOC, DOCX, .PPT, .PPTX, JPG, .JPEG, .TXT<br>Upload Document                                                                                                    | Containers                                                                                                    | 25000                                                                                                    |                                      |                               |              |                                               |
|                                                                                                    | Containers                                                                                                    | 25000<br>0.000 KGS remaining                                                                                                | 0 units remaining                    |                               |              |                                               |
| Sender Contact Number Sender Email Id                                                                                                    | Containers<br>Containers<br>Add Required Docu<br>Please include all HBL copies<br>Upload HBL opy<br>Minimum a weed file size is 10KB<br>Supported, ifmats are: XLS, XLS<br>Upload Document                                                                                                    | 25000<br>0.000 KGS remaining<br>uments<br>in a single file and attach<br>s<br>x, PDF, DOC, DOCX, PPT, PPTX, JPG, JPEG, TXT  | 0 units remaining                    |                               |              |                                               |
| phone number example@example.com                                                                                                    | Containers Containers | 25000<br>0.000 KGS remaining<br>uments<br>in a single file and attach<br>3<br>ix, PDF, DOC, DOCX, PPT, PPTX, JPG, JPEG, TXT | 0 units remaining 15 Sender Email Id |                               |              |                                               |

# How to check last port call and Departure date

MAERSK

https://www.maersk.com

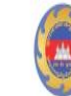

GENERAL DEPARTMENT OF CUSTOMS AND EXCISE OF CAMBODIA

Get Support

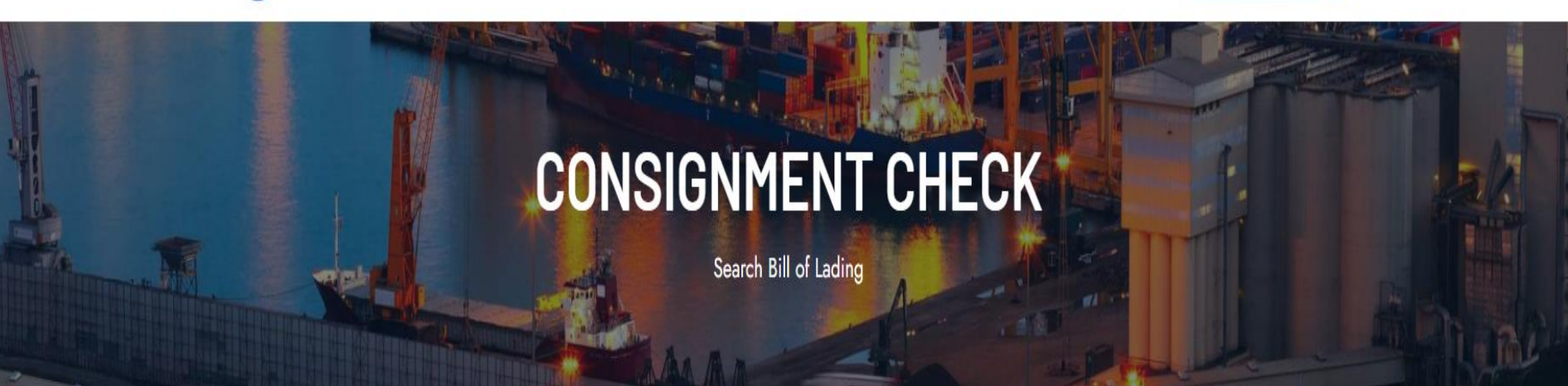

**Step 1:** Customer can login to this link: <u>Customs TSM | khemasoft.com</u>, and

And than customer will be can view the

First page like the slide.

Step 2: Please input MBL in "B/L Reference" and click on "Submit"

|   | Arriving Vessels Consignments                         | 1         |                                     | Connect             |
|---|-------------------------------------------------------|-----------|-------------------------------------|---------------------|
|   | Check your consignmer<br>Required fields are marked * | it (Beta) |                                     | with our<br>support |
| 1 | B/L Reference* 2425                                   | 03034     | Parent Reference (Master Reference) | Get Support         |
|   | mm/dd/yyyy                                            | T         | Voyage or Office code               |                     |
| 2 | Submit                                                |           |                                     |                     |

© Copyrights 2024 General Department of Customs and Excise of Cambodia. All rights reserved. Powered by Khemasoft

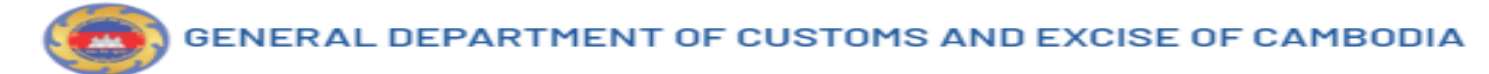

For your information only. To get actual result, check in ASYHUB or ASYCUDA

| Cargo Declaration   |                 |                   |
|---------------------|-----------------|-------------------|
| Information Box     | Value           | Action Required * |
| MRN                 | 2024/01/2102    |                   |
| Customs Office      | SHV11           |                   |
| ASYCUDA Manifest    | 436N 04/09/2024 |                   |
| Carrier Code        | MSCU            |                   |
| Departure Port Code | мүтрр           |                   |
| Voyage Number       | 436N            |                   |
| Departure Date      | 04/09/2024      |                   |

- Step 3: After click on submit customer will be can view "Last port of call " and " Departure date"

### **B/L Reference**

| Information Box               | Value               | Action Required *                                                                                                    |
|-------------------------------|---------------------|----------------------------------------------------------------------------------------------------|
| Reference                     | 242503034           |                                                                                                    |
| B/L Issued Date               | EMPTY               | <b>Description:</b> B/L Issued Date should be presented.<br><b>Causes:</b> Forwarder did not submit House B/L properly.<br><b>Solution:</b> Forwarder to check and complete the data. |
| Master Reference              |                     |                                                                                                    |
| Last Port of Call             | MYTPP               |                                                                                                    |
| Voyage Number                 | 436N                |                                                                                                    |
| Departure Date From Last Port | 04/09/2024          |                                                                                                    |
| Expected Arrival              | 16/09/2024 16:55:13 |                                                                                                    |
| Is Orphan                     | no                  |                                                                                                    |
| Status                        | ARRIVED             |                                                                                                    |

**READY for Customs Declaration** 

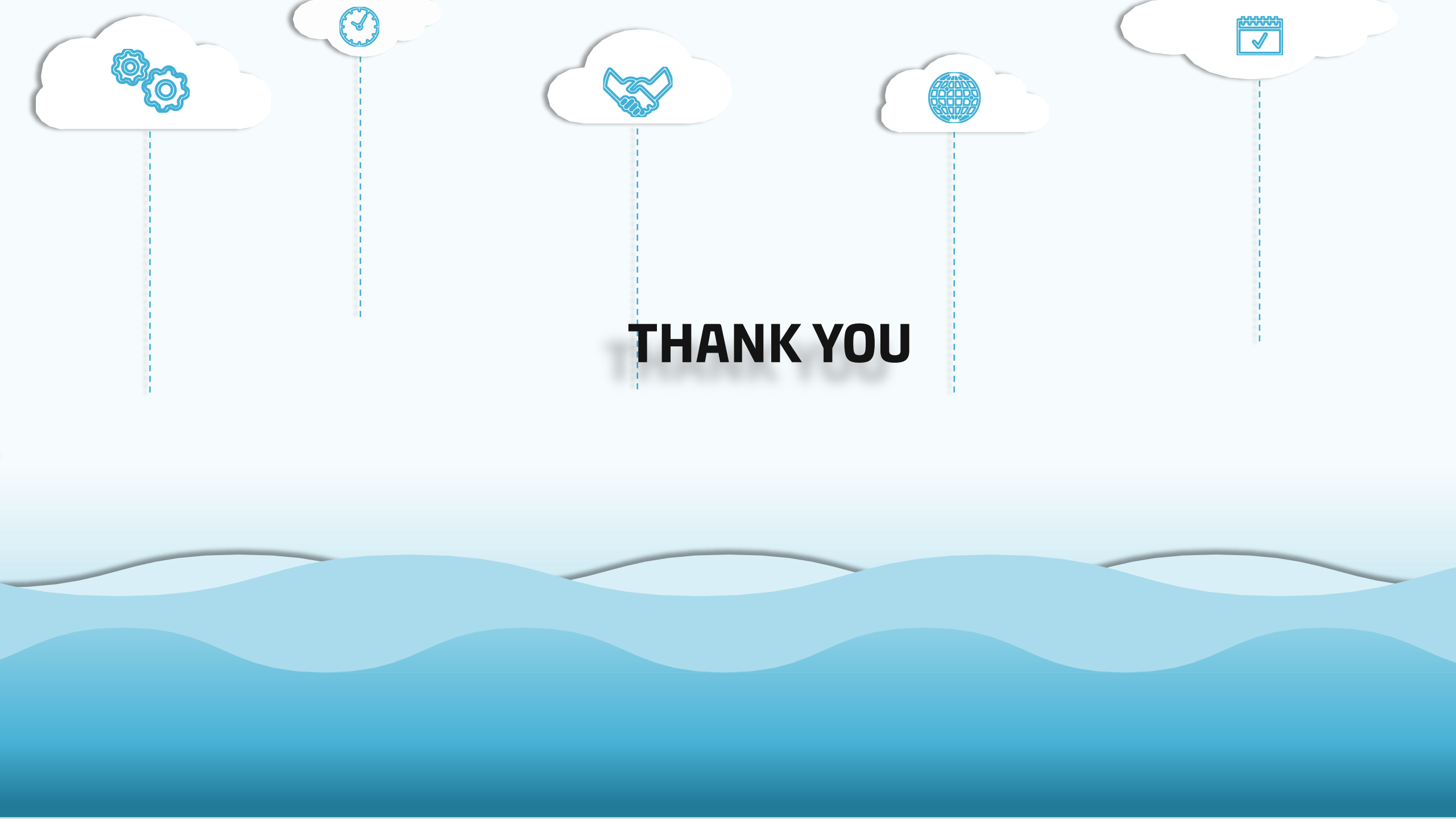